## 校內有線網路如何設定 IP

操作方式:以Win10 為版本做範例

1. 滑鼠移到左下角微軟符號->點選「設定」。

| ≡ 開始          |          | 生產力       |                |                 |
|---------------|----------|-----------|----------------|-----------------|
|               |          |           | 0              |                 |
|               |          |           | Microsoft Edge | Microsoft Store |
|               |          | Opera 瀏覽器 |                |                 |
|               | 10 ~     |           |                |                 |
|               |          |           |                |                 |
|               |          |           |                |                 |
| B H.KAZAMI    |          |           |                |                 |
| □ 文件          |          |           |                |                 |
| ☑ 圖片          |          |           |                |                 |
|               |          |           |                |                 |
| ① 電源          |          |           |                |                 |
| 🔳 A I 📄 🤗 💽 ( | <u>s</u> | 🤞 📴       | 🔺 🔹 🛃          | 💌 🛷 🖉           |

2. 點選「網路和網際網路」

Windows 設定

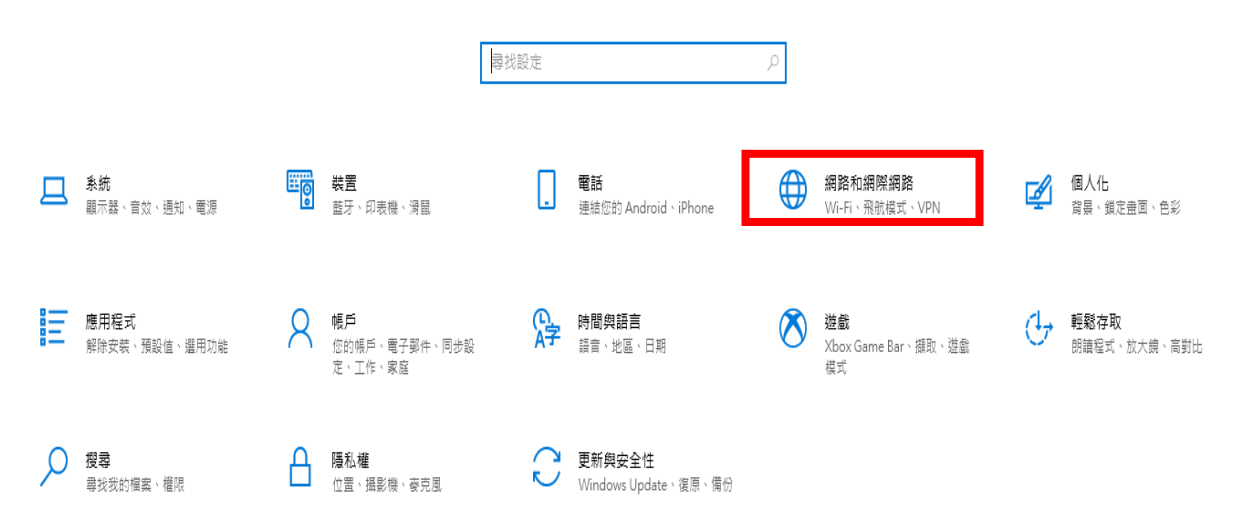

| 心 首頁                | 乙太網路 |                     |
|---------------------|------|---------------------|
| 尋找設定の               |      | 488820 <del>4</del> |
|                     |      | 變更介面卡這項             |
| an an Than Standard |      | 變更速階共用還項            |
| <b>9</b> #\$        |      | 網路和共用中心             |
| ₽ Z太網路              |      | Windows 防火牆         |
| □ 指数                |      | @ 取得協助              |
| % VPN               |      | # 提供意見反應            |
| Proxy               |      |                     |
|                     |      |                     |

3. 點選「乙太網路」 -> 點選右側「變更介面卡選項」。

4. 滑鼠右鍵點選「乙太網路」 -> 「內容」

## 👰 網路連線

4 29

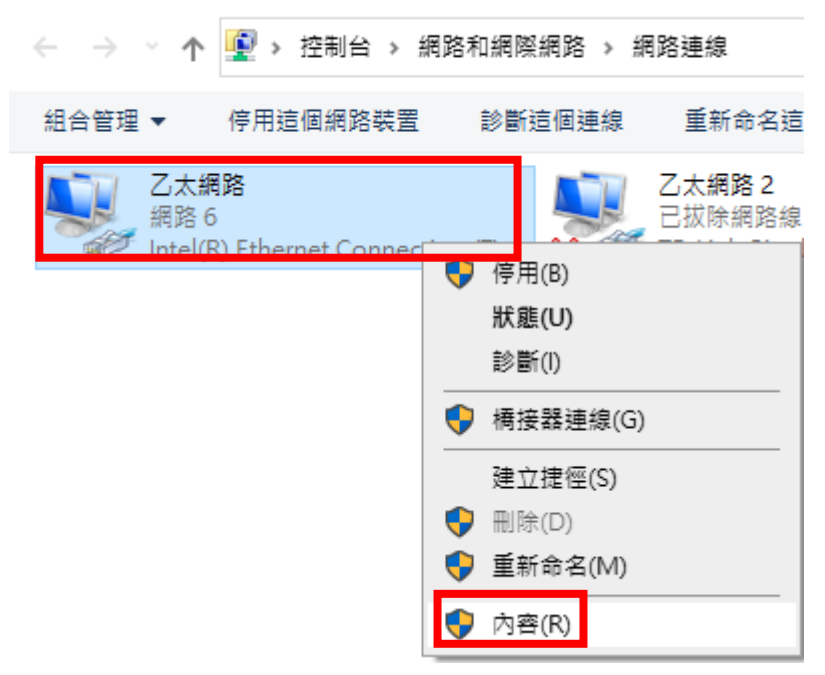

5. 在這個連線使用下列項目點選滑鼠左鍵兩下「網際網路通訊協定第4版 (TCP/IPv4)」。

| Image: Contract of the second second seco |  |  |  |  |  |  |  |
|----------------------------------------------------------------------------------------------------|--|--|--|--|--|--|--|
| 網路功能 共用                                                                                                    |  |  |  |  |  |  |  |
| 連線方式:                                                                                                    |  |  |  |  |  |  |  |
| Intel(R) Ethernet Connection (7) I219-V                                                                                                    |  |  |  |  |  |  |  |
| 設定(C)<br>這個連線使用下列項目(O):                                                                                                    |  |  |  |  |  |  |  |
| <ul> <li>✓ Intervention Construction Construction</li> <li>✓ Intervention</li> <li>✓ Intervention<td></td></li></ul>                                                                                                    |  |  |  |  |  |  |  |
| 安裝(N) 解除安裝(U) 內容(R)<br>描述<br>傳輸控制通訊協定/網際網路通訊協定 (TCP/IP)。這是預設的廣域<br>網路通訊協定,提供不同網路之間的通訊能力。                                                                                                    |  |  |  |  |  |  |  |
| 確定 取消                                                                                                    |  |  |  |  |  |  |  |

6. 將所知道的 IP 相關資訊輸入後儲存即可。

| 细隙细胶海卸边安等。  | 「FECTCD/ID-/A) 内容     |
|-------------|-----------------------|
| 加限制的增速和防止等于 | + //x (TCP/IPV4) - MA |

| 一般                                                          |                              |  |  |  |  |
|-------------------------------------------------------------|------------------------------|--|--|--|--|
| 如果您的網路支援這項功能,您可以取得自動指派的 IP 設定。否則,您必須<br>詢問網路系統管理員正確的 IP 設定。 |                              |  |  |  |  |
| ○ 自動取得 IP 位址(O)                                             |                              |  |  |  |  |
| ● 使用下列的 IP 位址(S):                                           |                              |  |  |  |  |
| IP 位址(I):                                                   |                              |  |  |  |  |
| 子網路遮置(U):                                                   | 255 . 255 . 255 . 0          |  |  |  |  |
| 預設閘道(D):                                                    | 140 . 136 <sup>-</sup> . 254 |  |  |  |  |
| ○ 自動取得 DNS 伺服器位址(B)                                         |                              |  |  |  |  |
| ● 使用下列的 DNS 伺服器位址(E):                                       |                              |  |  |  |  |
| 慣用 DNS 伺服器(P):                                              | 140 . 136 . 200 . 8          |  |  |  |  |
| 其他 DNS 伺服器(A):                                              | 8.8.8.8                      |  |  |  |  |
| □ 結束時確認設定(L)                                                | 進階(V)                        |  |  |  |  |
|                                                             | 確定 取消                        |  |  |  |  |

 $\times$